## VBMan Components for RS-232C Programming Manual

Version 6.00

## **Tech Knowledge**

## **VBMan Components for RS-232C**

| はじめに                           | 6  |
|--------------------------------|----|
| 製品の概要                          | 6  |
| 開発ライセンス                        | 7  |
| ランタイムライセンス                     | 8  |
| 保証規定                           |    |
| ユーザーサポート                       |    |
| 販売元、ユーザーサポート                   |    |
| 開発元                            |    |
| 商標登録                           |    |
| インストール                         |    |
| システム条件                         | 13 |
| セットアップの起動                      | 13 |
| インストール・ファイルー覧                  | 14 |
| プロジェクト開始                       | 15 |
| IDE <b>への</b> 登録方法             | 15 |
| Visual Basic.NET               | 15 |
| Visual C#                      | 16 |
| Visual J#                      | 17 |
| Visual C++                     | 17 |
| Namespace/Class名について           | 17 |
| コンパチビリティ                       |    |
| .NET FRAMEWORK 1.1 版とのコンパチビリティ |    |
| COM コンポーネント版とのコンパチビリティ         |    |
| カスタム・プロパティ                     |    |

| BaudRate       22         ByteSize       23         CustomBaudRate       23         DebugTrace       23         DTREnable       23         ErrorNotifyType       24         FlowControl       24         InBufferCount       25         LastMajorErrCode       25         LastMinorErrCode       25         NotifySendComplete       26         NullDiscard       26         Parity       27         ParityReplace       27         Port       27         Protocol       28         RecvQSize       28         RecvVSize       29         RISEnable       29         SendQSize       29         ShowErrorMessage       30         Stream       31         WatchPriority       31 |    | AbortTransfer      | . 22 |
|----------------------------------------------------------------------------------------------------|----|--------------------|------|
| ByteSize       23         CustomBaudRate       23         DebugTrace       23         DTREnable       23         ErrorNotifyType       24         FlowControl       24         InBufferCount       25         LastMajorErrCode       25         LastMinorErrCode       25         NotifyRecvChars       25         NotifySendComplete       26         NullDiscard       26         Parity.       27         ParityReplace       27         Protocol       28         RecvQSize       28         RecvTimeOut       29         SendOSize       29         SendOSize       29         ShowErrorMessage       30         Stream       31         WatchPriority       31             |    | BaudRate           | . 22 |
| CustomBaudRate       23         DebugTrace       23         DTREnable       23         ErrorNotifyType       24         FlowControl       24         InBufferCount       25         LastMajorErrCode       25         LastMinorErrCode       25         NotifyRecvChars       25         NotifySendComplete       26         NullDiscard       26         Parity       27         ParityReplace       27         Port       27         Protocol       28         RecvOSize       28         RecvTimeOut       29         SendOSize       29         SendOSize       29         ShowErrorMessage       30         Stream       31         WatchPriority       31                  |    | ByteSize           | . 23 |
| DebugTrace       23         DTREnable       23         ErrorNotifyType       24         FlowControl       24         InBufferCount       25         LastMajorErrCode       25         LastMinorErrCode       25         NotifyRecvChars       25         NotifySendComplete       26         NullDiscard       26         Parity       27         ParityReplace       27         Prot       27         Protocol       28         RecvOsize       28         RecvTimeOut       29         SendOsize       29         SendOsize       29         ShowErrorMessage       30         Stream       31         WatchPriority       31                                                  |    | CustomBaudRate     | .23  |
| DTREnable       23         ErrorNotifyType       24         FlowControl       24         InBufferCount       25         LastMajorErrCode       25         LastMinorErrCode       25         NotifyRecvChars       25         NotifySendComplete       26         NullDiscard       26         Parity       27         ParityReplace       27         Port       27         Protocol       28         RecvOSize       28         RecvOSize       28         RecvOSize       29         SendOSize       29         ShowErrorMessage       30         Stream       31         WatchPriority       31                                                                                |    | DebugTrace         | .23  |
| ErrorNotifyType       24         FlowControl       24         InBufferCount       25         LastMajorErrCode       25         LastMinorErrCode       25         NotifyRecvChars       25         NotifySendComplete       26         NullDiscard       26         Parity       27         Port       27         Port       27         Protocol       28         RecvOSize       28         RecvOSize       28         RecvTimeOut       29         RTSEnable       29         SendQSize       29         ShowErrorMessage       30         Stream       31         WatchPriority       31                                                                                       |    | DTREnable          | .23  |
| FlowControl       24         InBufferCount       25         LastMajorErrCode       25         LastMinorErrCode       25         NotifyRecvChars       25         NotifySendComplete       26         NullDiscard       26         Parity       27         ParityReplace       27         Port       27         Progress       27         Protocol       28         RecvQSize       28         RecvTimeOut       29         SendTimeOut       30         ShowErrorMessage       30         Stream       31         WatchPriority       31                                                                                                    |    | ErrorNotifyType    | .24  |
| InBufferCount       25         LastMajorErrCode       25         LastMinorErrCode       25         NotifyRecvChars       25         NotifySendComplete       26         NullDiscard       26         Parity       27         ParityReplace       27         Port       27         Protocol       28         RecvQSize       28         RecvTimeOut       29         SendTimeOut       30         ShowErrorMessage       30         Stream       31         WatchPriority       31                                                                                                    |    | FlowControl        | .24  |
| LastMajorErrCode       25         LastMinorErrCode       25         NotifyRecvChars       25         NotifySendComplete       26         NullDiscard       26         Parity       27         ParityReplace       27         Port       27         Progress       27         Protocol       28         RecvQSize       28         RecvTimeOut       29         SendQSize       29         SendTimeOut       30         ShowErrorMessage       30         Stream       31         WatchPriority       31                                                                                                    |    | InBufferCount      | . 25 |
| LastMinorErrCode 25<br>NotifyRecvChars 25<br>NotifySendComplete 26<br>NullDiscard 26<br>Parity 27<br>ParityReplace 27<br>Port 27<br>Progress 27<br>Protocol 28<br>RecvOSize 28<br>RecvVSize 28<br>RecvTimeOut 29<br>RTSEnable 29<br>SendOSize 29<br>SendTimeOut 30<br>ShowErrorMessage 30<br>StopBits 30<br>Stream 31<br>WatchPriority 31                                                                                                    |    | LastMajorErrCode   | . 25 |
| NotifyRecvChars       25         NotifySendComplete       26         NullDiscard       26         Parity       27         ParityReplace       27         Port       27         Progress       27         Protocol       28         RecvQSize       28         RecvTimeOut       29         RTSEnable       29         SendQSize       29         ShowErrorMessage       30         Stream       31         WatchPriority       31                                                                                                    |    | LastMinorErrCode   | . 25 |
| NotifySendComplete       26         NullDiscard       26         Parity       27         ParityReplace       27         Port       27         Progress       27         Protocol       28         RecvQSize       28         RecvTimeOut       29         SendQSize       29         SendTimeOut       30         ShowErrorMessage       30         StopBits       30         Stream       31         WatchPriority       31                                                                                                    |    | NotifyRecvChars    | . 25 |
| NullDiscard.       26         Parity.       27         ParityReplace.       27         Port.       27         Progress.       27         Protocol.       28         RecvQSize.       28         RecvTimeOut.       29         RTSEnable       29         SendQSize.       29         SendTimeOut.       30         ShowErrorMessage       30         StopBits.       30         Stream       31         WatchPriority.       31                                                                                                    |    | NotifySendComplete | .26  |
| Parity       27         ParityReplace       27         Port       27         Port       27         Progress       27         Protocol       28         RecvOsize       28         RecvTimeOut       29         RTSEnable       29         SendQSize       29         SendTimeOut       30         ShowErrorMessage       30         StopBits       30         Stream       31         WatchPriority       31 <b>カスタム・メソッド</b> 32                                                                                                    |    | NullDiscard        | .26  |
| ParityReplace       27         Port       27         Progress       27         Protocol       28         RecvQSize       28         RecvTimeOut       29         RTSEnable       29         SendQSize       29         SendTimeOut       30         ShowErrorMessage       30         StopBits       30         Stream       31         WatchPriority       31                                                                                                    |    | Parity             | . 27 |
| Port                                                                                                    |    | ParityReplace      | . 27 |
| Progress       27         Protocol       28         RecvOSize       28         RecvTimeOut       29         RTSEnable       29         SendQSize       29         SendQSize       29         SendTimeOut       30         ShowErrorMessage       30         StopBits       30         Stream       31         WatchPriority       31                                                                                                    |    | Port               | . 27 |
| Protocol.       28         RecvQSize.       28         RecvTimeOut.       29         RTSEnable       29         SendQSize.       29         SendTimeOut.       30         ShowErrorMessage       30         StopBits       30         Stream       31         WatchPriority       31                                                                                                    |    | Progress           | . 27 |
| RecvQSize       28         RecvTimeOut       29         RTSEnable       29         SendQSize       29         SendTimeOut       30         ShowErrorMessage       30         StopBits       30         Stream       31         WatchPriority       31                                                                                                    |    | Protocol           | . 28 |
| RecvTimeOut       29         RTSEnable       29         SendQSize       29         SendTimeOut       30         ShowErrorMessage       30         StopBits       30         Stream       31         WatchPriority       31                                                                                                    |    | RecvQSize          | . 28 |
| RTSEnable                                                                                                    |    | RecvTimeOut        | . 29 |
| SendQSize                                                                                                    |    | RTSEnable          | . 29 |
| SendTimeOut                                                                                                    |    | SendQSize          | . 29 |
| ShowErrorMessage                                                                                                    |    | SendTimeOut        | . 30 |
| StopBits                                                                                                    |    | ShowErrorMessage   | . 30 |
| Stream                                                                                                    |    | StopBits           | . 30 |
| WatchPriority                                                                                                    |    | Stream             | . 31 |
| カスタム・メソッド                                                                                                    |    | WatchPriority      | . 31 |
|                                                                                                    | カス | タム・メソッド            | . 32 |

| ClearBreak        |  |
|-------------------|--|
| ClearDTR          |  |
| ClearRTS          |  |
| CloseComm         |  |
| Crc16             |  |
| Crc32             |  |
| FlushComm         |  |
| GetCTS            |  |
| GetDSR            |  |
| GetRLSD           |  |
| GetRing           |  |
| OpenComm          |  |
| Receive           |  |
| ReceiveFile       |  |
| Send              |  |
| SendBreak         |  |
| SendFile          |  |
| SetDTR            |  |
| SetRTS            |  |
| Transmit          |  |
| カスタム・イベント         |  |
| OnCommError       |  |
| OnCommLine        |  |
| OnCommRecv        |  |
| OnCommSend        |  |
| OnCommTransferEnd |  |
| デバッグトレース表示ツール     |  |
| コンポーネントプロパティ設定    |  |

| 起動方法                                   | 51 |
|----------------------------------------|----|
| トレース スタート/ストップ                         | 51 |
| トレース表示                                 | 52 |
| ファイルへの保存                               | 52 |
| トレースデータのクリア                            | 52 |
| 画面分割表示                                 | 52 |
| 印刷および印刷プレビュー                           | 53 |
| APPENDIX-A エラー・コード                     | 54 |
|                                        |    |
| APPENDIX-B トラブルシューティング                 | 58 |
| USBシリアルアダプタでの利用                        | 58 |
| Xmodemで転送中に進捗状況を表示したい                  | 58 |
| 拡張ボードでの動作                              | 58 |
| 開発したアプリケーションのインストールに含めるファイルはどれか?…      | 59 |
| APPENDIX-C 付録                          | 60 |
| シリアル通信                                 | 60 |
| 双方向通信                                  | 60 |
| スタートビットとストップビット                        | 60 |
| パリティビット                                | 61 |
| フロー制御                                  | 61 |
| RS-232Cインタフェース                         | 61 |
| VBMAN COMPONENTS FOR RS-232C 6 00 調査依頼 | 63 |

#### 製品の概要

VBMan components for RS-232C version 6.00をお買いあげくださり誠にあり がとうございます。当製品はMicrosoft Visual Studio.NET 2005/Microsoft .NET framework 2.0からご利用いただけるRS-232Cシリアル通信をサポートするカスタ ム・コンポーネント製品です。以下は当コンポーネントの概要・特徴です。

● 信頼性と実績

当コンポーネントは 1994年の 16bit/VBXコンポーネントの時代から 32bitOCX,ActiveXコントロールの時代を経て、このたびVisual Studio.NET のコンポーネント形式をサポートすることになりました。RS-232C用ソフトウェ ア・コンポーネントとして多くのお客様のアプリケーションに組み込まれており、 多数の実績がございます。

● .NETコンポーネント

当コンポーネントは.NET framework 2.0のComponentModelクラス仕様 に沿って作成されていますのでVisual Studio.NET 2005のフォームエディタに よりプロパティ設定等がビジュアルに実行可能で初期化コードも自動生成され ます。また、当コンポーネントを利用できる,NET言語としてはVisual Basic.NET/C#/J#/Visual C++(Managed Application)があります。アプ リケーションとしてはWindows Form/Web Form/コンソールアプリケーショ ンなどをサポートしています。

- 通信イベントのサポート
   当コントロールは通信イベント監視スレッドにより、回線状況、ファイル転送の
   完了、エラー・ステータス、送受信文字などを通信イベントとしてユーザープロ
   グラムに通知します。
- デバック機能
   DebugTraceプロパティを設定すると送受信データをトレースプログラムに

16/10進表示することができます。アプリケーションのデバッグ効率を改善します。

- ファイル転送
   Xmodem Check Sum, Xmodem CRC, XModem 1Kによるファイル転送
   が可能です。
- スレッド優先順位の設定 さまざまな動作環境に対応するために通信管理スレッドの優先順位をプロパ ティで設定することが可能です。
- 送受信タイムアウトの設定
   通常は感知することのできない接続された通信機器の電源断などでも送受信
   タイムアウトをプロパティで指定することにより、アプリケーションのハングアップ等を回避できます。

#### 開発ライセンス

開発ライセンスとは、本製品1ライセンスを1台のパーソナル・コンピュータ・システ ムで1開発者が利用することが出来る権利です。当製品のディスケットを複製して、 複数人でのご使用等は著作権法違反となり罰せられます。ご注意ください。

- 当ソフトウェア製品は、著作権法及び国際著作権条約をはじめ、その他の無
   体財産権に関する法律ならびに条約によって保護されています。
- 当ソフトウェアに対するリバースエンジニアリング及び、改変は一切禁止します。
- 本製品をラップする形で作成した同様の機能を持ったカスタム・コントロール製品の販売は禁止いたします。
- 当製品の使用権はいかなる方法によっても第三者に譲渡および貸与すること は出来ません。
- 使用権は当製品を開梱したときに発効します。商品パッケージ開梱後の返品 はできませんので予めご了承ください。

使用権は以下のいずれかの事由が起こった場合に消滅します。
 購入者が製品に同封されているユーザー登録書を返送しない場合。
 購入者が使用規定に違反した場合。
 プログラム・ディスク、印刷物などを使用権の範囲外の目的で複製した場合。

#### ランタイムライセンス

ランタイムライセンスとは弊社製品のコンポーネントをお客様のアプリケーションと ー緒に配布して動作させる使用権です。当製品は1開発ライセンス+1ランタイムラ イセンスのパッケージとさせていただいております。追加ランタイムライセンスにつき ましてはシステムラボまでお問合わせください。

#### 保証規定

当製品、および付随する著作物に対して商品性及び特定の目的への適合性などに ついての保証を含むいかなる保証もそれを明記する、しないに関わらず提供される ことはありません。

当製品の著作者及び、製造、配布に関わるいかなる者も、当ソフトウェアの不具合 によって発生する損害に対する責任は、それが直接的であるか間接的であるか、 必然的であるか偶発的であるかに関わらず、負わないものとします。それは、その 損害の可能性について、開発会社に事前に知らされていた場合でも同様です。

#### ユーザーサポート

● ユーザー登録

ユーザー登録はウェブまたは製品に添付のユーザー登録用紙で可能です。 登録用紙の場合は必要事項をご記入の上、販売会社システムラボまでファッ クスでご送付ください。ウェブの場合は以下のURLからご登録ください。ユーザ ー登録が行われていないと、ユーザーサポートが受けられない場合がありま す。必ずご返送/ご登録をお願いいたします。

#### ユーザー登録URL:

http://www.systemlab.co.jp/vbman/productvb7.htm

お問い合わせの方法

どうしても解決できない問題が発生した場合には、システムラボの技術サポー トをご利用ください。あらかじめマニュアルの最終ページの調査依頼書にお問 い合わせ事項を記入していただき、それをファックス、インターネット・メールま たはe-mailでお送りいただければ、折り返しご連絡をさせていただきます。当 製品につきましては、製品の性格上複雑なやりとりになる場合が多いため、電 話によるユーザーサポートはいたしておりませんので、ご了承をお願いいたし ます。また、問い合わせの内容によっては、調査などのために回答に時間が かかる場合がありますので、かさねてご了承をお願いいたします。

- 登録内容の変更について
   転居などによるご住所や電話番号など、登録内容に変更が生じた場合には、
   郵送またはファックスにて、販売会社システムラボまでご連絡をいだだきます
   ようお願いいたします。なお、電話による口頭での連絡変更は受けかねますの
   で、よろしくお願いいたします。
- 併用される他社製品について
   当社製品と併用される、他社製品の使用方等についてのご質問をお受けする
   ことがあります。しかし、他社製品に関しましてはお答えできない場合があります。他社製品につきましては、該当開発・販売会社にご連絡ください。
- 無償サポート期間について
   無償サポート期間はユーザー登録後、最初のお問い合わせから90日間となっ

ております。有償サポートにつきましては販社システムラボにて承っております のでご連絡ください。

サポートのパフォーマンスについて 簡単なお問い合わせであれば1労働日以内を目標にサポートをいたします。 お問い合わせの内容により調査などのために回答に時間がかかる場合がありますので、あらかじめご了承ください。また弊社が別途定めた定休日にはサポートも休止する場合があります。サポートに優先順位はありません。当着順に処理いたしますのでよろしくお願いいたします。

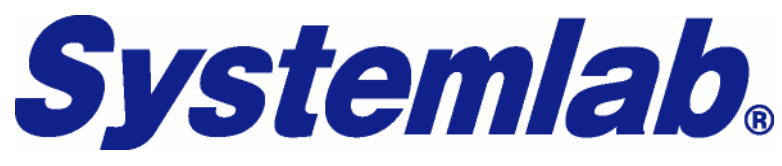

株式会社システムラボ

| 東京都杉並区上荻1 | 丁目5番8号 直長ビル7F           |
|-----------|-------------------------|
| 電話:       | 03-5397-7511            |
| ファックス:    | 03-5397-7521            |
| サーポートメール: | support@systemlab.co.jp |
| Web:      | www.systemlab.co.jp     |

開発元

# **Tech Knowledge**

株式会社テクナレッジ

東京都世田谷区駒沢2丁目16番1号 サンドービル9F

| 電話:      | 03-3421-7621                |
|----------|-----------------------------|
| ファックス:   | 03-3421-6691                |
| サポートメール: | support@techknowledge.co.jp |
| Web:     | www.techknowledge.co.jp     |

#### 商標登録

当マニュアルに記載される商標または登録商標は該当各社様の商標または登録 商標です。

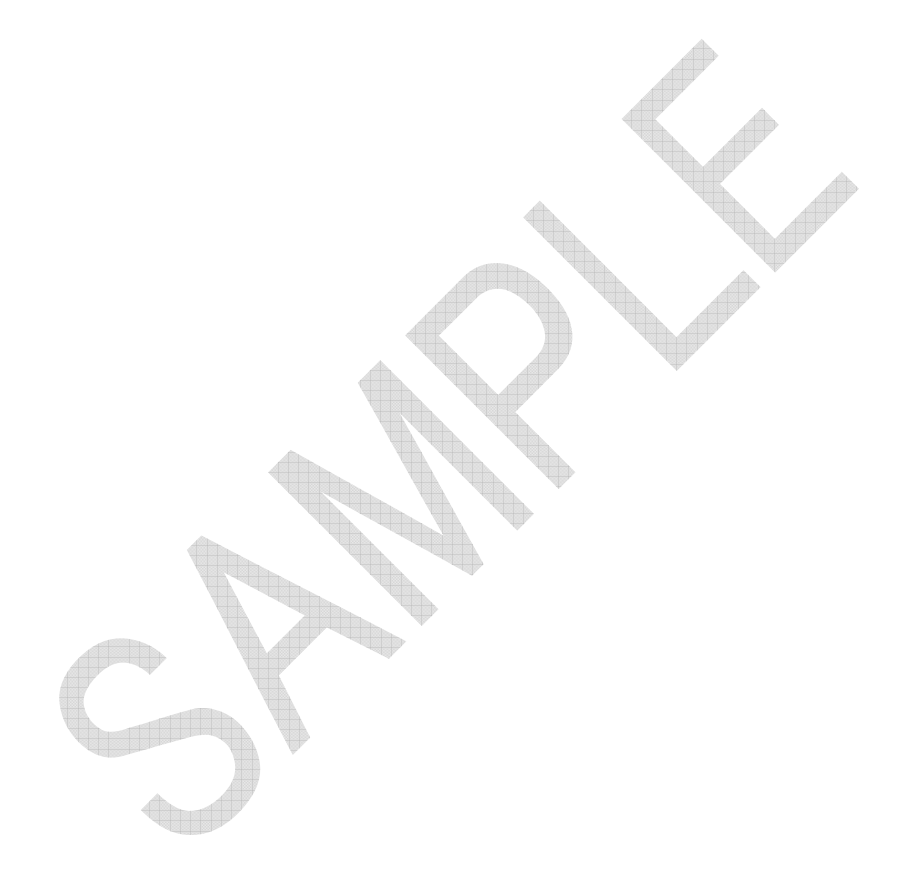

VBMan components for RS-232Cのインストールについて説明します。

#### システム条件

VBMan components for RS-232C 6.0 が対応するフレームワークは以下になります。

• Microsoft .NET framework 2.0

VBMan components for RS-232C は Microsoft .NET framework 2.0 が サポートする以下のオペレーティング・システムが動作するパーソナル・コンピ ュータ環境で動作します。

- Windows 2000
- Windows XP
- Windows 2003 Server

VBMan components for RS-232C は以下の Microsoft .NET 対応言語 で動作いたします。

- Microsoft Visual Basic.NET
- Microsoft Visual C#
- Microsoft Visual J#
- Microsoft Managed C++

IDE(統合開発環境)としてのサポートは以下になります。

• Microsoft Visual Studio.NET 2005

#### セットアップの起動

VBMan components for RS-232C の CD-ROM をドライブに挿入しセットア ップ・プログラム(setup.exe)を起動します。セットアップ・プログラムではインス トール・ディレクトリを指定するだけで、コントロール・パックのインストール完了 します。フォルダーVBMan components for RS-232C が作成され、ヘルプ、 サンプル等がメニューに登録されます。

#### インストール・ファイル一覧

以下に当製品のインストールされるファイルの一覧を示します。 インストールディレクトリは<INSTDIR>と表記します。オペレーティングシステム のシステムディレクトリを<SYSDIR>と表記します。

モジュールの再配布の欄にご注意ください。再配布不可と記載されるモジュー ルはランタイムライセンスを取得された場合に配布可能となるファイルです。再 配布不可と記載されるファイルにつきましては開発機のみでのご利用可能とな ります。ランタイムライセンスを取得せずに開発機以外に配布した場合はソフト ウェア著作権を侵害となる場合がございますのでご注意ください。

| モジュール名                                  | 概要                        | 再 |
|-----------------------------------------|---------------------------|---|
|                                         |                           | 配 |
|                                         |                           | 布 |
| <instdir>¥bin¥CommLib.dll</instdir>     | RS-232C 通信コンポーネント         | 可 |
| <sysdir>¥CommShm.DLL</sysdir>           | 共有メモリーモジュール               | 可 |
| <instdir>¥bin¥VBMTRACE.EXE</instdir>    | デバッグトレース表示ユーティリテ          | 不 |
|                                         | 1                         | 可 |
| <instdir>¥man¥CommLib600.html</instdir> | リリースノート                   | 不 |
|                                         |                           | 可 |
| <instdir>¥man¥CommLib600.pdf</instdir>  | PDF マニュアル                 | 不 |
|                                         |                           | 可 |
| <instdir>¥Samples¥VB.NET¥ *.*</instdir> | VB.NET <b>用サン</b> プルプログラム | 不 |
|                                         |                           | 可 |
| <instdir>¥Samples¥CS¥ *.*</instdir>     | C# <b>用サンプルプログラム</b>      | 不 |
|                                         |                           | 可 |

#### プロジェクト開始

#### IDE への登録方法

最初に Visual Studio 2005 の IDE のツールボックスに当コンポーネントを登録する 方法について説明します。登録方法はどの Express 版も含めてどの IDE でも共通で す。

#### Visual Basic.NET

Microsoft Visual Basic.NET 2005 から VBMan components for RS-232C を使う方法を説明します。

- ① Visual Studio.NET を起動します。
- ② 新規プロジェクトをファイルメニューから選択します。
- ③ 言語を Visual Basic.NET を選択します。
- ④ プロジェクトタイプは「Windows アプリケーション」を選択します。
- ⑤ ツールボックスから VBMan を追加したいタブを選択するか、新規タ ブを作成し、該当タブを開きます。
- ⑥ マウスの右クリックで表示されるメニューで「アイテムの選択」を選択します。
- ⑦ 「.NET framework コンポーネント」タブを選択します。
- ⑧ 「参照」ボタンを押しデフォルトインストールの場合は以下のフォルダ にある CommLib.DLL を選択します。

c:¥Program Files¥techknowledge¥VBMan Components for RS-232C 6.00¥bin

⑨ 追加された「SeriallO」コントロールを Windows フォームにドラッグして利用します。

以下は手順⑦の実行画面例です。

| ツールボックス アイテムの選択 ? 🔀                      |                               |                                        |                 |  |
|------------------------------------------|-------------------------------|----------------------------------------|-----------------|--|
| .NET Framework コンポーネント                   | COM コンポーネント                   |                                        |                 |  |
| 名前                                       | 名前空間                          | アセンブリ名                                 | ディレクトリ 🔼        |  |
| 🔽 SaveFileDialog                         | System.Windows.Forms          | System.Windows.Forms (1.0.5000.0)      | C:¥Program      |  |
| 🔽 SaveFileDialog                         | System.Windows.Forms          | System.Windows.Forms (2.0.0.0)         | C:¥Program      |  |
| 🔽 SaveFileDialog                         | System.Windows.Forms          | System.Windows.Forms (2.0.0.0)         | グローバルフ          |  |
| SaveFileDialogArray                      | Microsoft.VisualBasic.Compati | Microsoft.VisualBasic.Compatibility (8 | グローバルフ          |  |
| ScrollableControl                        | System.Windows.Forms          | System.Windows.Forms (2.0.0.0)         | グローバルフ          |  |
| ScrollLabel                              | WebMan                        | WebMan (2.0.2174.19955)                | C:¥WebCon       |  |
| SelectionList                            | System.Web.UIMobileControls   | System.Web.Mobile (2.0.0.0)            | グローバルフ          |  |
| 🖌 SerialIO                               | CommLib                       | CommLib (6.0.0.0)                      | C:¥csLib2¥( 🗙   |  |
| <                                        | Ш                             |                                        |                 |  |
| フィルタ(E):                                 |                               |                                        | クリア( <u>C</u> ) |  |
| -SerialIO<br>言語: インバ・<br>デ バージョン: 6.0.00 | Iアント言語(Invariant 国)<br>(製品版)  |                                        | 参照( <u>B</u> )  |  |
|                                          |                               | OK キャンセル                               | ) Utyk®         |  |

以下は全般タブに VBMan components for RS-232C を追加し WindowsForm での編集画面例です。

A

| ツールボックス     ● 日 ×       ● すべての Windows フォーム       ● コモン コントロール       ● コンテナ       ● メニューとツール バー       ● データ       ● コンボーネント       ● 印刷       ● ダイアログ       ● 全般       ▶ ポインタ | Form1                           |
|----------------------------------------------------------------------------------------------------|---------------------------------|
| <mark>/ SerialIO SerialIO /</mark> バージョン 6.0.0.0 (1<br>.NET Component                                                                                                    | T <mark>echKnowledge から)</mark> |

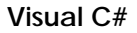

Visual C#の場合は手順③で選択する言語を Visual C#とする以外は Visual Basic.NET の場合と同一です。

#### Visual J#

Visual J#の場合は手順③で選択する言語を Visual J#とする以外は Visual Basic.NET の場合と同一です。

#### Visual C++

Visual C++の場合、アプリケーションの種類として.NET を手順③で選択してく ださい。(Managed C++アプリケーションを選択する)それ以外の手順は Visual Basic.NET の場合と同一です。

Namespace/Class 名について

当コンポーネントの Namespace は CommLib となります。また、Class 名は SeriallO となります。以下は Visual C#で当コンポーネントのオブジェクトを生 成するコード例です。

CommLib.Serial10 rs232c = new CommLib.Serial10;

IDE のフォームデザイナを使う場合には上記のようなオブジェクト生成コードは IDE により自動的に生成されます。

#### コンパチビリティ

#### .NET framework 1.1 版とのコンパチビリティ

当製品の一つ前バージョンである VBMan Components for RS-232C 5.0x は Microsoft .NET framework 1.1 と Visual Studio.NET 2003 を動作環境としてお りました。当製品バージョン 6.0 ではそれぞれ新しいバージョンである Microsoft .NET framework 2.0 と Visual Studio.NET 2005 に対応したもので、 基本的な動作には変更はありません。

Visual Studio .NET 2005 のバージョン変換ウィザードでお客様の既存のプロジェクトを変換した場合には参照される ComLib.DLL は旧バージョンの 5.0.1 または 5.0.0 を参照してプロジェクトが変換されます。従って参照設定を ComLib.DLL バージョン 6.0.0 への参照に変更することでお客様のアプリケーションを完全に.NET framework 2.0 アプリケーションとすることが出来ます。

#### COM コンポーネント版とのコンパチビリティ

ここでは旧バージョンの VBMan Control for RS-232C V4.0 との相違点を記述し ます。今回のバージョンでは OLE ではメソッドのオーバーロードや呼び出し側の言 語でのスレッドサポートにより整理した機能に加えて 16bit/VBX 時代からのコンパ チビリティのためのメソッドや ActiveX コントロールを完全にサポートしていなかっ た言語をサポートするメソッド等は整理してとてもすっきりしたものになっています。 プロパティ名やメソッド名は従来版との関連付けは容易なのでプログラムのアップ グレードは比較的容易と考えておりまして、アップグレードの手間に比べて機能豊 富な.NET Framework との親和性による扱い安さによる利便性が得られることが 大きなメリットになると考えております。

① NET コンポーネントに変更したため.NET 言語から利用する場合にはラッパーク

ラスが不要になりました。

- ② .NET コンポーネントではメソッドのオーバーロードが可能なりました。従来版ではデータタイプによって異なるメソッド名を与えていましたがオーバーロードすることで複数のメソッド名を Send や Receive のようにシンプルにまとめることができました。
- ③ プロパティのプリフィックス Vc を削除しました。
- ④ CLR でスレッドクラスが提供されたのでファイル転送内部ではスレッド起動しないように変更しました。SendFile/ReceiveFile メソッドはスレッドから利用してください。
- ⑤ 従来版ではユーティリティとして別 DLL になっていた CRC 計算のメソッドは SeriallO クラスに取り込まれました。

VBMan components for RS-232C では以下のカスタム・プロパティを設定することで通信アプリケーション通信条件やカスタム・コントロールの動作などを設定します。カスタム・プロパティで通信条件を設定することでコード記述量を減らすことができます。

| カスタム・プロパティ名        | 詳細                            |
|--------------------|-------------------------------|
| AbortTransfer      | ファイル転送の中断                     |
| BaudRate           | 通信速度                          |
| ByteSize           | 通信データサイズ                      |
| CustomBaudRate     | 任意の通信速度設定                     |
| DebugTrace         | デバッグ・トレースの指定                  |
| DTREnable          | 通信開始時にDTRラインをイネーブルにする。        |
| FlowControl        | フロー制御指定                       |
| InBufferCount      | 受信バッファにある文字バイト数。              |
| LastMajorErrCode   | 最後のメジャーエラーコードを保持。             |
| LastMinorErrCode   | 最後のマイナーエラーコードを保持。             |
| NotifyRecvChar     | CommRecvイベントを発生させる受信文字バ       |
|                    | イト数                           |
| NotifySendComplete | CommSend <b>イベントを発生させます</b> 。 |
| NullDiscard        | ヌルを受信したら無視する                  |
| Parity             | パリティ                          |
| ParityReplace      | パリティ・エラー発生時に置換する文字を設定         |
| Port               |                               |
| Progress           | ファイル転送の進捗を得る                  |
| Protocol           | ファイル転送プロトコルを指定                |
| RecvQSize          | 受信キュー・サイズ                     |

| RecvTimeOut | 受信タイムアウト              |
|-------------|-----------------------|
| RTSEnable   | 通信開始時にRTSラインをイネーブルにする |
| SendQSize   | 送信キュー・サイズ             |
| SendTimeOut | 送信タイムアウト              |
| StopBits    | ストップ・ビット              |

以下はプロパティ・ウィンドウ表示例です。

| は  | プロパティ・ウィンドウ表示例で           | き。            |              |   |
|----|---------------------------|---------------|--------------|---|
| プ  | ロパティ                      |               | <b>→</b> ₽ 3 | × |
| se | erialIO1 CommLib.SerialIO |               |              | • |
| •  | i 🛃 💷 🐔 🛛 🖻               |               |              |   |
| Ŧ  | (ApplicationSettings)     |               |              |   |
|    | (Name)                    | serialIO1     |              |   |
|    | AbortTransfer             | False         |              |   |
|    | BaudRate                  | Baud19200     |              |   |
|    | ByteSize                  | EightBits     |              |   |
|    | CustomBaudRate            | 0             |              |   |
|    | DebugTrace                | False         |              |   |
|    | DTREnable                 | False         |              |   |
|    | ErrorNotifyType           | ByException   |              |   |
|    | FlowControl               | NoFlowControl |              |   |
|    | GenerateMember            | True          |              |   |
|    | Modifiers                 | Private       |              |   |
|    | NotifyRecvChars           | -1            |              |   |
|    | NotifySendComplete        | False         |              |   |
|    | NullDiscard               | False         | (            | * |
|    | Parity                    | NoParity      |              |   |
|    | ParityReplace             | 0             |              |   |
|    | Port                      | Com1          |              |   |
|    | Protocol                  | XModemAuto    |              |   |
|    | RecvQSize                 | 1024          |              |   |
|    | RecvTimeOut               | 0             |              |   |
|    | RTSEnable                 | False         |              |   |
|    | SendQSize                 | 1024          |              |   |
|    | SendTimeOut               | 0             |              |   |
|    | ShowError Message         | False         |              |   |
|    | StopBits                  | OneStopBit    |              |   |
|    | WatchPriority             | Normal        |              |   |

#### AbortTransfer

ファイル転送中にこのプロパティに true を設定するとファイル転送を中断しま す。接続するソフト、タイミングによって切断の結果が異なることがありますの で、ご注意ください。

#### <u>Visual Basic.NETサンプル</u>

SerialIO1.AbortTransfer = True

#### BaudRate

シリアル非同期通信の速度を設定します。ウィンドウズでサポートされる通信 速度がプロパティ・ウインドウで選択できます。以下の通信速度をプロパティに 設定します。プロパティのデータ型は BaudRateValues 型で列挙されます。 以下の値が設定可能値です。

A

| BaudRa <b>t</b> eValues | ボーレート(bps) |
|-------------------------|------------|
| Baud75                  | 75         |
| Baud110                 | 110        |
| Baud150                 | 150        |
| Baud300                 | 300        |
| Baud600                 | 600        |
| Baud1200                | 1200       |
| Baud2400                | 2400       |
| Baud4800                | 4800       |
| Baud9600                | 9600       |
| Baud14400               | 14400      |
| Baud19200               | 19200      |
| Baud22800               | 28800      |
| Baud38400               | 38400      |
| Baud57600               | 57600      |
| Badu115200              | 115200     |

また、通信ポートをオープンしている状態でこのプロパティをセットした場合、変更は有効になりません。次回のポート・オープン時に変更が反映されます。

#### **ByteSize**

7ビットまたは8ビットを指定します。プロパティのデータ型は ByteSizeValues 型です。列挙型のプロパティで以下の値を設定します。

| ByteSizeValues | バイト・サイズ |
|----------------|---------|
| SevenBits      | 7bit    |
| EngithBits     | 8bit    |

また、通信ポートをオープンしている状態でこのプロパティをセットした場合、変 更は有効になりません。次回のポート・オープン時に変更が反映されます。

#### CustomBaudRate

通信速度は通常 BaudRate で固定値を設定しますが特定の機器に接続する ような場合にはこちらのプロパティで任意の通信速度を設定して通信すること が可能です。通信速度の上限・下限はご利用になるパソコンのシリアル通信チ ップや通信ボードの仕様により異なります。当プロパティ設定が0の場合は BaudRate プロパティを参照して通信速度を決定します。

#### DebugTrace

プログラム開発時に有効なトレースの出力を指定します。このプロパティを True にするとデバッグトレースを出力します。デバッグトレースは Send/Receive メソッドについて送受信されたデータを vbmtrace.exe で 16 進または 10 進ダンプ表示します。デバッグトレースを使うとデータを vbmtrace.exe に転送するオーバー・ヘッドが発生します。タイミング・クリティ カルなアプリケーションではこのメソッドをTrueに設定するとアプリケーションの 動作が変わってしまう場合もありますのでご注意ください。

#### DTREnable

DTR ラインの制御を指定します。プロパティを True に設定すると、通信開始時 に DTR ラインをイネーブル状態に設定します。また、通信ポートをオープンして いる状態でこのプロパティをセットした場合、変更は有効になりません。次回の ポート・オープン時に変更が反映されます。以下はサンプル・コードです。

#### <u>Visual Basic.NETサンプル</u>

SerialIO1.DTREnable = True

#### **ErrorNotifyType**

VBMan Components for RS-2323C では通信等のエラーの通知方法として 通常の例外と従来版とのコンパチビリティを考慮したイベントでの通知を選択 することが出来ます。データ型は ErrorNotifyValues になります。

| ErrorNotifyValues | 意味                       |
|-------------------|--------------------------|
| ByException       | 例外を発生させてエラーを通知します。デ      |
|                   | フォルト値になります。例外は           |
|                   | CommException 型がスローされます。 |
| ByEvent           | ActvieX 版とのコンパチビリティを考慮し  |
|                   | て OnCommError イベントにてエラーを |
|                   | 通知します。                   |

#### FlowControl

フロー制御を設定します。なし、ハードウェア、XOn/XOff が設定可能です。デ ータ型は FlowControlValues になります。通信ポートをオープンしている状態 でこのプロパティをセットした場合、変更は有効になりません。次回のポート・オ ープン時に変更が反映されます。プロパティのデータ型は列挙型で以下の値 を設定します。

| FlowControlValues | フロー制御       |
|-------------------|-------------|
| NoFlowControl     | なし          |
| SoftFlowControl   | XON/XOFF 制御 |
| HardFlowControl   | ハードウェア制御    |

ハードウェアフロー制御を選択した場合、Windows APIレベルで RTS(request-to-send),DTR(data-terminal-ready)フロー制御を設定し、 CTS(clear-to-send)タイムアウト、DSR(data-set-ready)タイムアウトは 30msに設定します。

#### Visual Basic.NETサンプル

With Serial101

.Port = CommLib.PortValues.Com1

.FlowControl = CommLib.FlowControlValues.SoftFlowControl

End With

#### InBufferCount

プロパティを参照した時点での受信バッファ内にある受信データのバイト数を 返します。参照のみ可能です。

#### Visual Basicサンプル

```
Dim b(1) As Byte
While Serial101. InBufferCount > 0
  Serial101. Receive(b)
  If b(0) = 1 Then
    Exit While
  End If
End While
```

#### LastMajorErrCode

通信エラーが発生した場合にはイベントまたは例外にてアプリケーションプロ グラムにメジャーエラーコードとマイナーエラーコードが通知されます。このプロ パティはこのプロパティを参照した時点で最後に発生したエラーのメジャーエラ ーコードを返します。参照のみ可能です。

#### LastMinorErrCode

通信エラーが発生した場合にはイベントまたは例外にてアプリケーションプロ グラムにメジャーエラーコードとマイナーエラーコードが通知されます。このプロ パティはこのプロパティを参照した時点で最後に発生したエラーのマイナーエ ラーコードを返します。参照のみ可能です。

#### NotifyRecvChars

通信バッファに受信したバイト数がこのプロパティに指定する値以上になると、 CommRecv イベントが発生します。このプロパティに-1を設定した場合、 CommRecv イベントは発生しません。プロパティに 0を指定した場合は受信 したデータのバイト数に関係なく受信データが存在すれば CommRecv イベン トが発生します。以下はサンプル・コードです。

#### Visual Basic.NETサンプル

```
SerialIO1.NoticyRecvChars = 1
...

' 1byte 受信したら以下のイベントが発生する。

Private Sub SerialIO1_OnCommReceive(ByVal sender As Object, _

ByVal args As CommLib.CommReceiveEventArgs) _

Handles SerialIO2.OnCommReceive

Dim sje = System.Text.Encoding.GetEncoding("shift-jis")

Dim s As String

s = sje.GetString(args.Data())

System.Diagnostics.Debug.WriteLine(s)

End Sub
```

また、通信ポートをオープンしている状態でこのプロパティをセットした場合、変更は有効になりません。次回のポート・オープン時に変更が反映されます。 X-Modemによるファイル受信をする場合にはこのプロパティを-1に設定する必要があります。-1以外の値をセットしている場合はファイル転送プロトコルエラー等が発生しますのでご注意ください。

#### NotifySendComplete

送信完了イベントの発生の有無を指定します。このプロパティを True に設定した場合、データの送信が完了して送信バッファが空になると CommSend イベントが発生します。また、通信ポートをオープンしている状態でこのプロパティをセットした場合、変更は有効になりません。次回のポート・オープン時に変更が反映されます。

#### NullDiscard

ヌル文字の処理方法を設定します。このプロパティをTrueに設定するとヌル文 字を受信した場合は無視され、ユーザー・プログラムには返されなくなります。 また、通信ポートをオープンしている状態でこのプロパティをセットした場合、変 更は有効になりません。次回のポート・オープン時に変更が反映されます。

#### Parity

パリティ・ビットを設定します。データ型は ParityValues です。以下の値が設定 可能です。

| ParityValues | パリティ |
|--------------|------|
| NoParity     | なし   |
| OddParity    | 奇数   |
| EvenParity   | 偶数   |

また、通信ポートをオープンしている状態でこのプロパティをセットした場合、変 更は有効になりません。次回のポート・オープン時に変更が反映されます。

#### ParityReplace

パリティ・エラーが発生した場合に置き換える文字を指定します。デフォルト は"?"です。通信ポートをオープンしている状態でこのプロパティをセットした場 合、変更は有効になりません。次回のポート・オープン時に変更が反映されま す。

#### Port

通信ポートを選択します。プロパティのデータ型は列挙型で PortValues です。 COM20 までの値を設定可能です。当プロパティは OpenComm メソッドの 呼び出し前に設定してください。また、通信ポートをオープンしている状態でこ のプロパティをセットした場合、変更は有効になりません。次回のポート・オー プン時に変更が反映されます。

#### <u>Visual Basic.NETサンプル</u>

Serial101. Port = CommLib. PortValues. Com1

#### Progress

ファイル転送の進み具合を示します。プロパティのデータ型は short です。 Xmodem プロトコルによる転送をしている場合は 128 バイト単位のパケット数 がこのプロパティに設定されます。参照のみ可能です。

#### Protocol

ファイル転送プロトコルを設定します。プロパティのデータ型は ProtocolValues です。以下の設定が可能です。Xmodem プロトコルを利用 する場合、通信パラメータは 8bit,パリティ 1,フロー制御なしに設定する必要が あることにご注意ください。

| ProtocolValues | プロトコルと意味                    |
|----------------|-----------------------------|
| XmodemAuto     | Xmodem CRC, CheckSum,1Kを自動切 |
|                | り替え                         |
| XmodemCheckSum | Xmodem CheckSum             |
| XmodemCrc      | Xmodem CRC                  |
| Xmodem1K       | Xmodem 1K <sup>1</sup>      |

#### RecvQSize

受信キュー・サイズをバイト単位で整数で指定します。通信開始前に設定され る必要があります。デフォルトは 1024 バイトです。コードで設定する場合は以 下のようになります。受信・キューの最大サイズはオペレーティング・システム で用意される通信デバイス・ドライバーの仕様に依存します。また、通信ポート をオープンしている状態でこのプロパティをセットした場合、変更は有効になり ません。次回のポート・オープン時に変更が反映されます。

```
Visual Basic.NETサンプル
```

With Serial101 Try .RecvQSize = 128 .SendQSize = 128 .OpenComm() Catch ex As CommLib.CommException

<sup>1</sup> Xmodem-1Kを使用する場合、プロトコルではデータ・パケットは1,024 バイトです が、送受信データがバッファリングされることを考慮して、SendQSize,RecvQSize プロパティを 1,200 バイト程度に設定してください。Xmodem-1Kでは送信側でSTX を送信することでプロトコルを切り替えるため、受信側のXmodem-1Kの設定は必 須ではありません。 System. Diagnostics. Debug. WriteLine (ex. Message) End Try End With

#### RecvTimeOut

Receiveメソッドで文字列を受信するとき、受信バイト数をパラメータで指定した場合に受信タイムアウトをこのプロパティで指定可能です。単位はミリ・セカンド(1/1000秒)です。プロパティのデータ型はLong型です。タイム・アウトはエラー・イベントにERR\_RECV\_TIMEOUTが発生し、RecvStringにはその時点まで受信した文字列が返されます。49日以上連続稼動しているパソコンでは動作しない可能性もありますので、ご注意ください。<sup>2</sup>

```
<u>Visual Basic.NETサンプル</u>
```

```
Dim r$
With Serial101
.RecvTimeOut = 1000 '一秒
.Receive(r$)
End With
```

#### RTSEnable

このプロパティを True に設定すると通信開始時に RTS ラインをイネーブルにします。通信ポートをオープンしている状態でこのプロパティをセットした場合、変更は有効になりません。次回のポート・オープン時に変更が反映されます。以下はサンプル・コードです。

Visual Basic.NETサンプル

Comm.RTSEnable = True

#### SendQSize

<sup>2</sup> タイム・アウトの計測にWin32APIのGetThickCountを使っています。このAPIは
 49 日でカウントがラップするので、連続稼動はできないAPIです。現実にはタイムア
 ウトで 49 日以上を指定することは希と思いますが念のため記述しています。

送信キューのサイズをバイト単位で整数で指定します。デフォルトは 1024 バイトです。このプロパティは通信開始前に設定される必要があります。コードで設定するサンプルは、RecvQSizeを参照してください。また、通信ポートをオープンしている状態でこのプロパティをセットした場合、変更は有効になりません。次回のポート・オープン時に変更が反映されます。

#### SendTimeOut

送信タイムアウトをmsec単位で指定します。通信のために呼び出す APIのパ フォーマンス(COMM デバイス・ドライバーも関係します)によっては正確な msec単位でのタイムアウトができない場合もありますので、ご了承ください。 プロパティの値にOを指定した場合はタイムアウトしないで送信が完了するま で待ちになります。

Visual Basic.NET サンプル

Dim rc As Short Const ERR\_SEND\_TIMEOUT = 158 Serial101.SendTimeOut = 1000 'タイムアウトを一秒 rc = Serial10.Send("atz" & vbCrLf) If rc = ERR\_SEND\_TIMEOUT Then MsgBox("送信タイムアウトです") End If

#### ShowErrorMessage

当プロパティが True 設定の場合には、X-Modem ファイル転送中にエラーが 発生した場合にエラー内容をメッセージボックスで表示します。

**StopBits** 

ストップ・ビットを設定します。1,1.5,2ビットを設定可能です。プロパティのデー タ型は StopBitsValues です。設定は以下の対応になります。

| StopBitValues | ストップビット |
|---------------|---------|
| OneStopBit    | 1       |

| OneAndHalrStopBit | 1.5 |
|-------------------|-----|
| TwoStopBit        | 2   |

また、通信ポートをオープンしている状態でこのプロパティをセットした場合、変更は有効になりません。次回のポート・オープン時に変更が反映されます。

#### Stream

System.IO.Stream クラスから導出した SerialStream クラスを返します。.NET framework の Stream クラスのようにコードしたい場合はこのプロパティを参照して SerailStream クラスのメソッドにてシリアル通信コードを記述することが 出来ます。

#### WatchPriority

VBMan Components for RS-2323C では通信イベントの監視をバックグラ ウンドのスレッドで処理しています。このプロパティでは通信イベント監視スレッ ドの優先順位を指定します。たとえば、通信中に同時に実行しているデータ・ベ ース・アクセスが極端に遅くなるような場合はこのプロパティの値を調節して CPU パワーの配分を調節することができます。以下の5段階の値をこのプロ パティに設定することができます。プロパティのデータ型は Priority Values とな ります。このプロパティはポートのオープン時にスレッドが起動されるときに参 照されます。ポート・オープン中にこのプロパティを設定した場合には設定値は 有効にはなりません。ポートをオープンする前にこのプロパティの値を設定して ください。

| PriorityValues | 意味     |
|----------------|--------|
| Lowest         | 最低     |
| Below Normal   | 通常より低い |
| Normal         | 通常     |
| Above Normal   | 通常より高い |
| Highest        | 最高     |

ここでは VBMan components for RS-232C で利用可能なメソッドについて 説明します。Visual Basic 等からこれらのカスタム・メソッドの呼び出しコードを 記述することにより、通信アプリケーションを作成します。

| メソッド名       | 詳細                           |
|-------------|------------------------------|
| ClearBreak  | ブレーク状態のクリア                   |
| ClearDTR    | DTRラインのクリア                   |
| ClearRTS    | RTSラインのクリア                   |
| CloseComm   | 通信の終了                        |
| Crc16       | CRC-16を計算                    |
| Crc32       | CRC-32を計算                    |
| FlushComm   | 通信キューにあるデータを破棄               |
| GetCTS      | CTSライン状態を得る                  |
| GetDSR      | DSRライン状態を得る                  |
| GetRLSD     | RLSDの状態を得る                   |
| GetRing     | Ringの状態を得る                   |
| OpenComm    | 通信の開始                        |
| Receive     | データを受信                       |
| ReceiveFile | ファイル受信の開始                    |
| Send        | データを送信                       |
| SendBreak   | プレーク信号送信                     |
| SendFile    | ファイル送信の開始                    |
| SetDTR      | DTRラインをオンにする                 |
| SetRTS      | RTSラインをオンにする                 |
| Stream      | SerailStream <b>クラスを返します</b> |
| Transmit    | バッファされている送信データより優先して1バ       |
|             | イトを送信                        |

#### ClearBreak

#### <u>書式</u>

ClearBreak() As Short

#### <u>戻り値</u>

メジャー通信エラー・コード。エラー・コード一覧を参照してください。

#### <u>解説</u>

通信ポートをブレーク状態から通常の通信状態にもどします。戻り値はエラー・ イベントに渡される最初のパラメータ(MajorErrorCode)と同じ値です。

#### <u>Visual Basic.NETサンプル</u>

Dimrc As Integer rc = SerialIO1.ClearBreak

#### ClearDTR

#### <u>書式</u>

ClearDTR() As Short

#### <u>戻り値</u>

メジャー通信エラー・コード。エラー・コード一覧を参照してください。

#### 解説

DTR ラインをオフにします。戻り値はエラー・イベントに渡される最初のパラメータ(MajorErrorCode)と同じ値です。

#### Visual Basic.NETサンプル

Dim rc As Integer rc = SerialIO1.ClearDTR

#### ClearRTS

<u>書式</u> ClearRTS() As Short

#### <u>戻り値</u>

メジャー通信エラー・コード。エラー・コードー覧を参照してください。

#### <u>解説</u>

RTS ラインをオフにします。戻り値はエラー・イベントに渡される最初のパラメータ(MajorErrorCode)と同じ値です。

#### Visual Basic.NETサンプル

Dim rc As Short rc = SerialIO1.ClearDTR

#### CloseComm

#### <u>書式</u>

CloseComm() As Short

#### <u>戻り値</u>

メジャー通信エラー・コード。エラー・コードー覧を参照してください。

#### <u>解説</u>

通信ポートをクローズします。以下はサンプルです。戻り値はエラー・イベント に渡される最初のパラメータ(MajorErrorCode)と同じ値です。

#### Visual Basic.NETサンプル

Dim rc As Short rc = SerialIO1.CloseComm

Crc16

#### <u>書式</u>

Crc16(byteArra() As Byte) As Uint16

#### パラメータ

CRC16を計算するデータ領域をByte 配列で指定します。

#### <u>戻り値</u>

CRC16 計算結果

#### <u>解説</u>

CRC16を計算します。計算範囲は指定した Byte 配列の全要素となります。シ リアル通信には直接関係ありませんが旧バージョンにて提供されていたユー ティリティの機能を提供しています。

#### Crc32

#### <u>書式</u>

Crc32(byteArray() As Byte) As Long

#### <u>パラメータ</u>

CRC16を計算するデータ領域をByte 配列で指定します。

#### <u>戻り値</u>

CRC32 計算結果

#### <u>解説</u>

CRC32を計算します。計算範囲は指定した Byte 配列の全要素となります。シ リアル通信には直接関係ありませんが旧バージョンにて提供されていたユー ティリティの機能を提供しています。

#### FlushComm

通信キュー・バッファをフラッシュします。システムの通信バッファにある未送信 データは破棄されます。受信データについても同様に破棄されます。

#### 書式

FlushComm(QueueType As Integer) As Short

#### <u>パラメータ</u>

メソッドの動作を指定します。以下の値が指定可能です。

| 値 | キュー・タイプ        |
|---|----------------|
| 1 | 実行中の送信処理を中断します |
| 2 | 実行中の受信処理を中断します |
| 4 | 送信キューをクリアします   |
| 8 | 受信キューをクリアします   |

#### 戻り値

MajorErrorCode の値を返します。

#### <u>解説</u>

通信キュー・バッファのデータを破棄します。送受信両方のキューを1度のメソッド呼び出しで破棄する場合は値12を指定します。

#### GetCTS

#### 書式

GetCTS(ByRef cts As Boolean) As Short

#### <u>パラメータ</u>

CTS ラインの状態を論理値で返します。True 時に CTS はオンです。

#### <u>戻り値</u>

MajorErrorCode の値を返します。

#### <u>解説</u>

CTS ラインの状態を取得します。一般的にはラインステータスが変わった時点 でOnCommNotify イベントが発生しますから、このイベント中でどのラインの ステータスがどのように変化したのかを取得するためにこのメソッドを使いま す。

#### <u>Visual Basic.NETサンプル</u>

```
Private Sub Serial101_OnCommLine(ByVal sender As Object, _
ByVal args As CommLib.CommLineEventArgs) _
Handles Serial101.OnCommLine
Dim rc As Short
Dim b As Boolean
rc = Serial101.GetCTS(b)
If b = True Then
System.Diagnostics.Debug.WriteLine("CTS is on")
Else
System.Diagnostics.Debug.WriteLine("CTS is off")
End If
```

End Sub

#### GetDSR

#### <u>書式</u>

GetDSR(ByRef dsr As Boolean) As Short

#### <u>パラメータ</u>

DSR ラインの状態を論理値で返します。True の場合に DSR はオンです。

#### <u>戻り値</u>

MajorErrorCode の値を返します。

#### <u>解説</u>

DSR ラインの状態を取得します。一般的にはラインステータスが変わった時点 でOnCommNotify イベントが発生しますから、このイベント中でどのラインの ステータスがどのように変化したのかを取得するためにこのメソッドを使いま す。

#### <u>Visual Basic.NETサンプル</u>

```
Private Sub Serial101_OnCommLine(ByVal sender As Object, _
ByVal args As CommLib.CommLineEventArgs) _
Handles Serial101.OnCommLine
Dim rc As Short
Dim b As Boolean
rc = Serial101.GetDSR(b)
```

```
If b = True Then
```

```
System.Diagnostics.Debug.WriteLine("DSR is on")
Else
```

```
System.Diagnostics.Debug.WriteLine("DSR is off")
End If
```

End Sub

#### GetRLSD

#### <u>書式</u>

GetRLSD(ByRef rlsd As Boolean) As Short

<u>パラメータ</u>

RLSD<sup>3</sup>の状態を論理値で返します。

#### <u>戻り値</u>

MajorErrorCode の値を返します。

#### <u>解説</u>

RLSD 信号の状態を取得します。

#### Visual Basic.NETサンプル

```
Private Sub Serial101_OnCommLine (ByVal sender As Object,
ByVal args As CommLib.CommLineEventArgs) _
Handles Serial101.OnCommLine
Dim rc As Short
Dim b As Boolean
```

```
rc = Serial101.GetRLSD(b)
If b = True Then
System.Diagnostics.Debug.WriteLine("RLSD is on")
Else
System.Diagnostics.Debug.WriteLine("RLSD is off")
End If
End Sub
```

#### GetRing

#### 書式

GetRing(ByRef ring As Boolean) As Short

#### パラメータ

Ring ラインの状態を論理値で返します。Ring 時には True を返します。

#### <u>解説</u>

Ring ラインの状態を取得します。一般的にはラインステータスが変わった時点 でOnCommNotify イベントが発生しますから、このイベント中でどのラインの ステータスがどのように変化したのかを取得するためにこのメソッドを使いま す。

<sup>&</sup>lt;sup>3</sup> receive-line-single-detect

#### Visual Basic.NETサンプル

```
Private Sub Serial101_OnCommLine(ByVal sender As Object, _
ByVal args As CommLib.CommLineEventArgs) _
Handles Serial101.OnCommLine
Dim rc As Short
Dim b As Boolean
rc = Serial101.GetRing(b)
If b = True Then
System.Diagnostics.Debug.WriteLine("Ringing!")
End If
End Sub
```

#### OpenComm

#### <u>書式</u>

OpenComm() As Short

#### <u>戻り値</u>

メジャー通信エラー・コード。エラー・コード一覧を参照してください。

#### <u>解説</u>

通信ポートをオープンします。以下はサンプル・コードです。戻り値はエラー・イベントに渡される最初のパラメータ(MajorErrorCode)と同じ値です。

<u>Visual Basic.NETサンプル</u>

Private Sub Form1\_Load(ByVal sender As System.Object, \_ ByVal e As System.EventArgs) Handles MyBase.Load Serial101.OpenComm() End Sub

#### Receive

#### <u>書式</u>

Receive(*Buffer()* As Byte ) As Short Receive(*Buffer()* As Byte, *Size* As Integer) As Short Receive(*Buffer(*) As Byte, *Offset* As Integer, *Size* As Integer) As Short Receive(ByRef *Buffer* As String) As Short Receive(ByRef *Buffer* As String, Size As Integer) As Short Receive(ByRef *Buffer* As Int16) As Short Receive(ByRef *Buffer* As Int32) As Short Receive(ByRef *Buffer* As Int64) As Short Receive(ByRef *Buffer* As Single) As Short Receive(ByRef *Buffer* As Double) As Short Receive(*ByRef Buffer* As IntPtr) As Short

#### パラメータ

各オーバーロードにて最初のパラメータは受信するデータになります。パラメー タを2個指定するタイプのオーバーロードは第2パラメータは受信するデータの サイズになります。パラメータを3個指定するタイプのオーバーロードでは第2 パラメータはオフセット、第3パラメータはサイズになります。

#### 戻り値

メジャー通信エラー・コード。エラー・コードー覧を参照してください。

#### <u>解説</u>

シリアル通信により回線に送信されてきたデータを受信します。シリアル通信 に送られてくるデータは基本的にはバイト型のデータですが、プログラミング上 の利便性を考慮して.NET framework の基本的な型に変換してデータを受信 します。データを受け取る領域はこのメソッドの呼び出し以前に確保しておく必 要があります。当メソッドで指定するデータのサイズとオフセット単位はバイトに なります。受信サイズ指定または配列サイズバイト数またはデータサイズを受 信するまでブロックされます。String 型に受信する場合は回線からのデータは Shift-JIS 漢字コードと仮定して変換されます。

#### Visual Basic.NETサンプル

Dim buffer(10) As Byte

SerialIO1.Receive(Buffer)

#### <u>Visual C#サンプル</u>

Byte [] buffer = new Byte[10]; Short rc = SeriallO1.Receive(buffer);

#### ReceiveFile

#### 書式

ReceiveFile(FileName As String) As Integer

#### <u>パラメータ</u>

受信するファイル名。フルパス指定しない場合はカレント・ディレクトリにあるファイルに受信します。

#### <u>戻り値</u>

メジャー通信エラー・コード。エラー・コードー覧を参照してください。

#### <u>解説</u>

X-Modem プロトコルによるファイル受信を開始します。パラメータは受信する ファイル名です。このメソッドを使う前に Protocol プロパティにファイル転送プ ロトコルを設定します。ファイル転送中の進捗状況は Progress プロパティにあ ります。ファイル転送が終了すると、OnCommTransferEnd イベントが発生し ます。ファイル転送は時間が掛かるのでウィンドウズアプリケーションの場合は スレッドから呼び出すようにしてください。

#### <u>Visual Basic.NET サンプル</u>

Private Sub ReceiveThreadProc() Dim rc As Short

rc = Serial102.ReceiveFile("c:\tmp\receive.txt")
End Sub

```
Private Sub SendThreadProc()
Dim rc As Short
rc = Serial101.SendFile("c:\tmp\send.txt")
End Sub
```

```
Private Sub Start_transfer_Click(ByVal sender As System.Object, _
ByVal e As System.EventArgs) Handles Button2.Click
Dim rth = New System.Threading.Thread(AddressOf ReceiveThreadProc)
rth.Start()
```

```
Dim sth = New System. Threading. Thread(AddressOf SendThreadProc)
sth. Start()
End Sub
```

#### Send

#### <u>書式</u>

Send(*data* As Byte) As Short Send(*data*()As Byte) As short Send(*data*() As Byte, *offset* as Integer, *length* As Integer) As Short Send(*ptr* As IntPtr) As Short Send(*data* As String) As Short Send(*data* As Int16) As Short Send(*data* As Int32) As Short Send(*data* As Int64) As Short Send(*data* As Single) As Short Send(*data* As Double) As Short

#### <u>パラメータ</u>

各オーバーロードにて最初のパラメータは送信するデータになります。配列指 定でサイズの無いオーバーロードは配列の先頭から配列の要素全てを送信し ます。配列指定でサイズとオフセット指定があるものはオフセット、サイズで指 定される配列要素のみ送信します。

#### <u>戻り値</u>

メジャー通信エラー・コード。エラー・コードー覧を参照してください。

#### 解説

データを送信します。文字列データに漢字が含まれる場合は Shift-JIS 漢字コードに変換して送信されます。

#### <u>Visual Basic.NET サンプル</u>

Dim rc As Integer Dim data(5) as Byte

- Data(0) = 5
- Data(1) = 32Data(2) = 41Data(3) = 42Data(4) = 6
- rc = SerialIO1.Send(data)

#### SendBreak

<u>書式</u>

SendBreak() As Short

#### <u>戻り値</u>

メジャー通信エラー・コード。エラー・コードー覧を参照してください。

#### 解説

通信ポートをブレーク状態にします。以下はサンプルです。ブレーク状態の解除には ClearBreak メソッドを使用します。戻り値はエラー・イベントに渡される 最初のパラメータ(MajorErrorCode)と同じ値です。

#### <u>Visual Basic.NET サンプル</u>

Dim rc As Integer rc = SerialIO1.SendBreak

#### SendFile

#### <u>書式</u>

SendFile(FileName As String) As Short

#### パラメータ

送信するファイル名。フルパス指定しない場合はカレント・ディレクトリのファイ ルを指定したものとみなします。

#### <u>戻り値</u>

メジャー通信エラー・コード。エラー・コードー覧を参照してください。

#### 解説

X-Modem プロトコルによるファイル送信を開始します。パラメータは送信する ファイル名です。このメソッドを使う前に Protocol プロパティにファイル転送プ ロトコルを設定します。ファイル転送中の進捗状況は Progress プロパティにあ ります。ファイル転送が終了すると、OnCommTransferEnd イベントが発生し ます。ウィンドウズアプリケーションでは時間の掛かる処理になるのでスレッド でこのメソッドを起動することをお勧めします。

#### 参照

ReceiveFile メソッド、OnCommTransferEnd イベント

#### SetDTR

<u>書式</u> SetDTR() As Short

#### <u>戻り値</u>

メジャー通信エラー・コード。エラー・コード一覧を参照してください。

#### <u>解説</u>

DTR ラインをオンにします。

#### SetRTS

#### <u>書式</u>

SetRTS() As Short

#### <u>戻り値</u>

メジャー通信エラー・コード。エラー・コードー覧を参照してください。

#### <u>解説</u>

RTS ラインをオンにします。

#### Transmit

#### <u>書式</u>

Transmit( byteDatar As Byte ) As Short

#### パラメータ

送信する1文字。

#### <u>戻り値</u>

メジャー通信エラー・コード。エラー・コード一覧を参照してください。

#### 解説

1文字を送信します。指定された文字は、送信バッファの先頭に置かれます。 当メソッドの送信結果はトレースツールには表示されません。

#### <u>Visual Basic.NET サンプル</u>

Dim rc As Short

#### Dim b As Byte

b = 13 rc = Serial101.Transmit(b) ′改行コードを送る

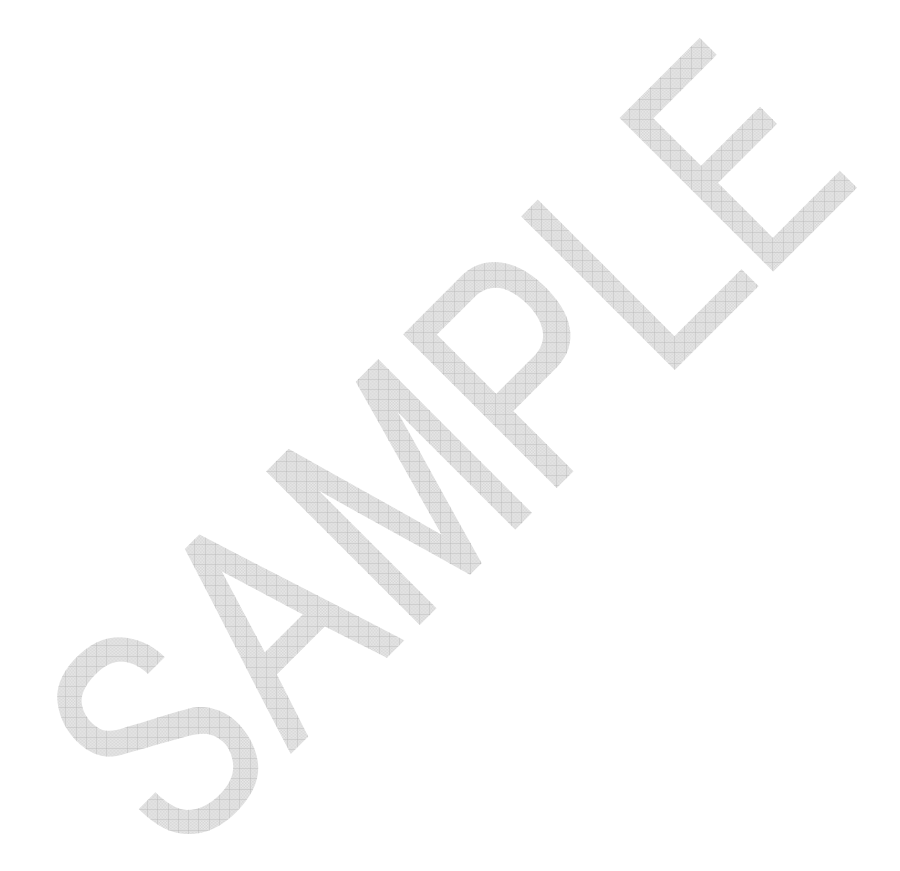

この章では VBMan components for RS-232C のカスタム・イベントについて 解説します。当通信コントロールでは以下のカスタム・イベントがサポートされ ます。

| イベント名           | 概要           |
|-----------------|--------------|
| CommError       | 通信エラーイベント    |
| CommNotify      | ライン状況イベント    |
| CommRecv        | データ受信イベント    |
| CommSend        | データ送信イベント    |
| CommTransferEnd | ファイル転送終了イベント |

カスタムイベントはコンポーネント内部のスレッドでイベントを起動していますの で、イベントハンドラ内でで、スレッドセーフでないプロパティやメソッドにアクセ スすることが出来ません。このような場合は Delegate を使って処理を委譲す るコードが必要になります。以下は受信イベントでタイマーを起動するコード例 です。

```
delegate void StartTimerDelegate ();
private void StartTimer () { timer1.Start(); }
private void timer1_Tick (…) { timer1.Stop(); serialIO1.Send("ACK"); }
private void serialIO1_OnCommReceive (…)
{
```

Invoke(new StartTimerDelegate(StartTimer), null);

}

#### OnCommError

#### <u>書式</u>

OnCommError (ByVal sender As Object, \_ ByVal args As CommLib. CommErrorEventArgs)

#### <u>パラメータ</u>

<u>sender</u> エラーを通知したオブジェクトへの参照。

<u>args</u>

エラーの詳細を通知する CommErrorEventArgs 型のパラメータです。 CommErrorEventArgs には MajorErrorCode と MinorErrorCode が含ま れます。これらの値を参照することで通信エラーの詳細を得ることが出来ます。 コードの詳細は Appendix-A に記載がされています。

#### <u>概要</u>

VBMan components for RS-232C は通信エラーを例外またはイベントで通知することが出来ます。イベントで通知する場合には ErrorNotifyType プロパティを ByEvent に設定にすると上記の形式でエラーイベントが発生します。

#### OnCommLine

#### <u>書式</u>

OnCommLine(ByVal sender As Object, \_ ByVal args As CommLineEventArgs)

#### <u>パラメータ</u>

<u>sender</u> エラーを通知したオブジェクトへの参照。

<u>Args</u>

CommLineEventArgs 型のパラメータにより EventMask 値を通知します。

#### 概要

VBMan components for RS-232C はライン状況が変化した場合にイベント でユーザー・プログラムに通知します。ライン状況イベントに渡されるパラメータ はイベントマスク値です。通知されるライン状況は DTR,CTS,RLSD,Ring です。

イベント・マスク値は以下の値です。(16進表示)

| CTS  | 8000x0 |
|------|--------|
| DSR  | 0x0010 |
| RLSD | 0x0020 |
| RING | 0x0100 |

#### OnCommRecv

#### <u>書式</u>

OnCommReceive(ByVal sender As Object, \_ ByVal args As CommReceiveEventArgs)

#### <u>パラメータ</u>

<u>sender</u> エラーを通知したオブジェクトへの参照。

args

受信したデータを保持する CommReceiveEventArgs 型のデータです。バイト配列データがメンバーの Data に保持されます。

#### <u>概要</u>

プロパティNotifyRecvCharに0以外の値を設定されており、通信中にこのプ ロパティの設定値以上に受信バッファにデータが存在する時 CommRecv イ ベントが発生します。このイベントにはその時点で通信バッファにあるデータが すべて渡されます。このイベントはコンポーネント内部の通信監視スレッドから 呼び出されるため、このイベント内では CloseComm メソッドを呼び出すこと は出来ません。

#### <u>Visual Basic.NET サンプル</u>

Private Sub Serial102\_OnCommReceive(ByVal sender As Object, \_
ByVal args As CommLib.CommReceiveEventArgs) \_
Handles Serial102.OnCommReceive
Dim sje = System.Text.Encoding.GetEncoding("shift-jis")
Dim s As String
s = sje.GetString(args.Data())
System.Diagnostics.Debug.WriteLine(s)
End Sub

#### OnCommSend

#### <u>書式</u>

OnCommSend(ByVal sender As Object, \_ ByVal args As CommSendEventArgs)

#### パラメータ

<u>sender</u> エラーを通知したオブジェクトへの参照。

<u>args</u> 特別な情報は保持しません。

#### <u>概要</u>

プロパティ NotifySendComplete に True の値が設定されており、送信キュ ーが空になった時に CommSend イベントが発生します。

#### <u>Visual Basic.NET サンプル</u>

Private Sub Serial101\_OnCommSend(ByVal sender As Object, \_ ByVal args As CommLib.CommSendEventArgs) \_ Handles Serial101.OnCommSend System.Diagnostincs.Debug.WriteLine("send queue is empty") End Sub

#### OnCommTransferEnd

#### <u>書式</u>

OnCommTransferEnd (ByVal sender As Object, \_ ByVal args As CommTransferEndEventArgs)

パラメータ

<u>sender</u> エラーを通知したオブジェクトへの参照。

<u>args</u>

CommTransferEndEventArgs 型でメンバーの Results にファイル転送の結果を保持します。

#### <u>概要</u>

ファイル転送メソッド ReceiveFile,SendFile メソッド完了時に発生するイベント です。ファイル転送が終了すると、このイベントに転送の終了が通知されます。 イベントにはファイル転送の完了コードが返されます。詳細はエラー・コードー 覧を参照してください。

#### <u>Visual Basic.NET サンプル</u>

Private Sub SerialIO\_OnCommTransferEnd( \_ ByVal sender As Object, \_ ByVal args As CommLib.CommTransferEndEventArgs) \_ Handles SerialIO1.OnCommTransferEnd System.Diagnostics.Debug.WriteLine("transfer end") End Sub

#### デバッグトレース表示ツール

この章では VBMan components for RS-232C のデバッグトレース表示ツールについて説明します。

#### コンポーネントプロパティ設定

デバッグトレースを開始するにはコンポーネントの DebugTrace プロパティを True に設定してから通信を開始します。

#### 起動方法

プログラムメニューの VBMan Components for RS-232C から「デバッグトレース 表示ツール」を選択します。以下のようなウィンドウが表示されます。

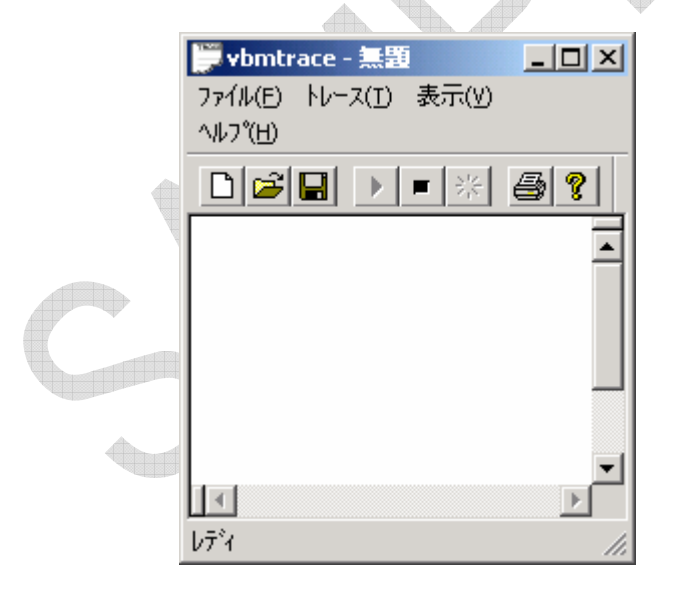

#### トレース スタート/ストップ

起動後にはトレースはスタート状態となります。トレース取得を止めたい場合にはメ ニューからトレースストップを選択します。 トレース表示

通信トレースはデフォルトで16進表示で以下のように表示されます。10進表示した い場合には「表示」メニューの下の「16進表示」のチェックをはずします。

| 🂭 vbmtrace - 無題          |       |
|--------------------------|-------|
| - ファイル(E) - トレース(I) 表示(\ | D I   |
| ^ルプ( <u>H</u> )          |       |
|                          |       |
| 16:20:03 s:0002: 0       |       |
| 16:20:03 r:0002: 0       | De 00 |
| 16:20:03 s:0002: 0       | )c 00 |
| 16:20:04 r:0002: 0       |       |
| 16:20:05 s:0004: f       |       |
|                          |       |
|                          |       |
| at                       |       |
|                          |       |
| ปรัง                     | 11.   |
|                          |       |

ファイルへの保存

「ファイル」メニューから「名前を付けて保存」を選択すると保存するファイル名の問 い合わせダイアログが表示されますので保存ファイル名を設定すると、表示されて いる画面の内容がテキストファイルに出力されます。

#### トレースデータのクリア

「トレース」メニューからクリアを選択すると現在表示されているデータがすべて消去 されます。

#### 画面分割表示

「表示」メニューから分割を選択するとマウスにより表示エリアを上下・左右に最大4 分割表示することが出来ます。以下は上下2画面に表示する例です。

| 💭 vbmtrace         | e - 無題             |            |            |     |          |          |
|--------------------|--------------------|------------|------------|-----|----------|----------|
| ファイル(E) N          | /ース(工) 表示          | ₹(⊻) _′    | N⊬7°(⊟     | D   |          |          |
| D 🖻 🖬              |                    | *   €      | 3 ?        |     |          |          |
| 16:23:32           | s:0004:            | 255        | 255        | 000 | 000      | <b>_</b> |
| 16:23:32           | r:0002:<br>s:0004: | 000<br>255 | 000<br>255 | 000 | 000      |          |
| 16:23:39           | r:0002:            | 255        | 255        |     |          |          |
| 16:23:39           | ຣ:0002:            | 012        | 000        |     |          | -        |
| 16:23:39           | r:0002:            | 000        | 000        |     |          | <b>_</b> |
| 16:23:39           | s:0002:            | 012        | 000        |     |          |          |
| 16:23:39           | r:0002:            | 255        | 255        |     |          |          |
|                    |                    |            |            |     |          |          |
| 1/7 <sup>3</sup> 4 |                    |            |            |     |          |          |
|                    |                    |            |            | T.  | <u> </u> |          |

#### 印刷および印刷プレビュー

印刷および印刷プレビューが可能です。以下は印刷プレビュー画面の例です。

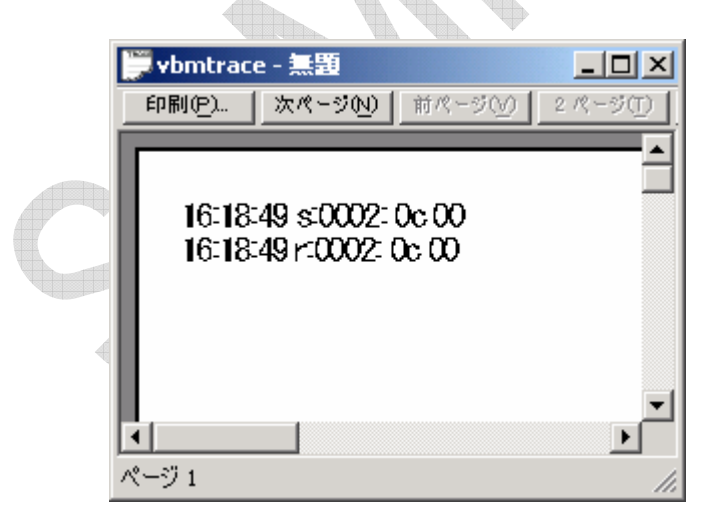

### Appendix-A エラー・コード

#### <u>メジャー・エラー・コード</u>

以下はエラー・イベント・プロシージャに通知される最初のパラメータ (MajroErrorCode部分)の説明です。

| ERR_OPEN                | 100 | 通信ポートがオープンできません。               |
|-------------------------|-----|--------------------------------|
| ERR_BUILD_DCB           | 101 | Data Control Blockが作成できませんでした。 |
| err_comm_state          | 102 | 通信状態エラー。詳細はMinorErrorCodeを調    |
|                         |     | べてください。                        |
| ERR_NO_MEM              | 103 | メモリが不足しています。                   |
| err_buffer_short        | 104 | 受信するキューのサイズが小さい。               |
|                         |     | キュー・サイズを大きくしてください。             |
| ERR_READ_COMM           | 105 | 通信ポートから読み込めません。                |
|                         |     | 詳細はMinorErrorCodeを調べてください。     |
| ERR_WRITE_COMM          | 106 | 通信ポートに出力できません。                 |
|                         | 4   | 詳細はMinorErrorCodeを調べてください。     |
| ERR_CLEAR_BREAK         | 107 | ブレーク状態をクリアできません。               |
| ERR_SET_BREAK           | 108 | ブレーク状態に移行できません。                |
| ERR_TRANSMIT_CHAR       | 109 | SendChar <b>に失敗しました</b> 。      |
| ERR_INVALID_SIZE        | 110 | SendCharで文字列が指定されました。          |
| ERR_NOT_OPEN            | 111 | 通信ポートがオープンしていません。              |
| ERR_ALREADY_OPEN        | 112 | 2度通信ポートのオープンを試みました。            |
| ERR_INVALID_DEVICE_NAME | 113 | 通信ポートの指定が不正です。                 |
| err_flush_comm          | 114 | 通信キューの廃棄に失敗しました。               |
| ERR_RECV_TIMEOUT        | 115 | 受信タイムアウト                       |
| ERR_CREATE_EVENT        | 116 | イベントの作成に失敗しました。                |
| ERR_RECV_LENGTH_TOO_LO  | 117 | RecvStringメソッドへのパラメータが大きすぎま    |
| NG                      |     | す。                             |

| ERR_THREAD              | 118            | スレッドの作成に失敗しました。              |
|-------------------------|----------------|------------------------------|
| ERR_CLEAR_DTR           | 119            | DTRのクリアに失敗しました。              |
| ERR_SET_DTR             | 120            | DTRラインをセットできません。             |
| err_clear_rts           | 121            | RTSラインをクリアできません。             |
| ERR_SET_RTS             | 122            | RTS <b>ラインをセットできません</b> 。    |
| ERR_GET_MODEM_STATUS    | 123            | モデムの状態を取得することに失敗しました。        |
| ERR_COMM_LINE           | 124            | ライン状態を取得することに失敗しました。         |
| ERR_IN_TRANSFER         | 125            | ファイル転送中です。                   |
| err_not_in_transfer     | 126            | ファイル転送中ではありません。              |
| err_send_timeout        | 127            | 送信タイムアウトです。                  |
| err_type_invalid        | 128            | Byte型の配列を指定してください。また指定す      |
|                         |                | るByte型の配列は1次元のみ指定可能です。       |
| err_no_data             | 129            | Receiveメソッドの呼び出し時点で通信バッファ    |
|                         |                | にはデータが存在しませんでした。             |
| ERR_SHOULD_BE_8_BITS    | 130            | X-MODEM通信のメソッドが呼び出されました      |
|                         | V              | が、ByteSizeプロパティが7Bit設定になっていま |
|                         |                | す。X-MODEM通信では8Bit設定が必要です。    |
| ERR_INVALID_ARRAY_SIZE  | 131            | オフセットやサイズ指定のあるメソッドにおいて、      |
|                         | ► <sup>×</sup> | 配列サイズを超えてオフセット/サイズ指定され       |
|                         |                | ています。                        |
| ERR_NO_EVENT_HANDLER_FO | 132            | ファイル転送終了イベントが発生していますが、       |
| R_TRANSFER_END_EVENT    |                | イベントハンドラーの定義がありません。          |
| ERR_INCORRECT_STREAM_CR | 133            | ストリームを参照しましたが通信インスタンスが       |
| EATION                  |                | 生成されていないようです。                |
| err_no_event_handler_fo | 134            | 受信イベントが発生していますがイベントハンド       |
| R_RECV_EVENT            |                | ラーの定義がありません。                 |
| err_no_event_handler_fo | 135            | 送信完了イベントが発生していますがイベントハ       |
| R_SEND_EVENT            |                | ンドラーの定義がありません。               |

#### <u>マイナー・エラー・コード</u>

エラー・イベント・プロシージャに通知される2番目のパラメータはGetLastError API からの戻り値です。エラーの詳細はマイクロソフトWin32SDKのドキュメント等を参 照してください。エラーの定義はWin32 SDKにあるヘッダー・ファイルwinerror.hlc あります。Win32 SDK等の資料はMicrosoft Developer Network (MSDN)より 入手できます。

#### ファイル転送ステータス

以下はファイル転送のステータスです。CommTransferEndカスタム・イベントのパ ラメータに設定される値です。

| シンボル                   | 値          | 意味                     |
|------------------------|------------|------------------------|
| err_xmodem_file_exsist | 2101       | バイナリ・ファイル受信で指定し        |
|                        |            | たファイルがすでに存在しま          |
|                        | $\searrow$ | す。                     |
| ERR_XMODEM_FILE_OPEN   | 2102       | ファイルをオープンできませ          |
|                        |            | ん。                     |
| ERR_XMODEM_FILE_READ   | 2103       | ファイルの読み込みエラー。デ         |
|                        |            | ィスクまたはファイルシステム         |
|                        |            | が破損しています。              |
|                        |            | chkdsk,scandisk でディスクを |
|                        |            | 検査してください。              |
| ERR_XMODEM_FILE_WRITE  | 2104       | ファイルの書き込みエラー。デ         |
|                        |            | ィスクまはたファイルシステム         |
|                        |            | が破損しているか、ファイルシ         |
|                        |            | ステムに空領域が無いと思わ          |
|                        |            | れます。chkdsk,scandisk で  |

|                           |      | ディスクを検査してください。  |
|---------------------------|------|-----------------|
| err_xmodem_send_char      | 2105 | 文字を送信できません。     |
| err_xmodem_send_short     | 2106 | CRC またはシーケンス送信エ |
|                           |      | ラー              |
| err_xmodem_send_packet    | 2107 | パケットを送信できません。   |
| err_xmodem_recv_char      | 2108 | 文字受信エラー         |
| err_xmodem_recv_short     | 2109 | CRC またはシーケンス受信エ |
|                           |      | <del>7</del> —  |
| err_xmodem_recv_packet    | 2110 | パケット受信エラー       |
| err_xmodem_seq            | 2111 | シーケンス番号に誤り      |
| ERR_XMODEM_PROTOCOL       | 2112 | プロトコル指定が誤り      |
| ERR_XMODEM_RETRY_OUT      | 2113 | リトライ・エラー        |
| ERR_XMODEM_ABORT_TRANSFER | 2114 | ファイル転送の中断       |

ここでは VBMan components for RS-232C を使ってアプリケーションを開 発する場合に多く発生するトラブルについての解決方法を記述します。最新の 情報、追加情報につきましてはテクナレッジのサポート web をご参照ください。 URL は以下になります。

http://www.techknowledge.co.jp/techinfo.html

#### USB シリアルアダプタでの利用

弊社で RS-232c 機器を USB ポートから接続するための変換アダプタをいくつ かテストしました。問題なくご利用いただけることを確認しております。最近の PC では 1 ポートしかサポートしない機種も多いので、複数ポートをご利用にな る場合に便利だと思います。弊社で動作確認したのは PCI コミュニケーション 社の URS-03 とトライコーポレーション JUSTY UCR-01 です。

#### Xmodem で転送中に進捗状況を表示したい

Xmodem プロトコルでは転送するデータ・サイズをあらかじめ交換しないため、 何パーセント転送済みなのかを知ることはできません。アプリケーションでパー セント表示が必要な場合はあらかじめ転送するファイルサイズを交換するプロ グラムを作成して、このプロパティからパケット数を得て計算してください。ファ イル転送されたパケット数は Progress プロパティに保持されていますので、 X-Modem プロトコルの場合はこれに 128 バイトのパケットサイズを乗算する とファイル転送したサイズを求めることができます。また、X-Modem 1K の場 合は 1024 を乗算します。

#### 拡張ボードでの動作

VBMan components for RS-232C は各種拡張ボードでの動作確認は基本 的にしておりません。VBManのソフトウェア構造としては Win32 APIを呼び出 して通信ドライバーとデータを交換します。ハードウェアを直接制御するような ことはありません。通信ポートとして COM1 から COM20 まで指定できるよう になっていますが、これらの指定は Windows/Win32 API へポートのオープン 時に一度指定するだけです。従って、各種拡張ボードでの動作はご利用になら れるOSでメーカー様から提供されるデバイス・ドライバーが Win32 APIを経由 して正常に動作するものでしたら VBMan components for RS-232C でも問 題なくご利用いただけます。

#### 開発したアプリケーションのインストールに含めるファイルはどれか?

VBMan Components for RS-232C を使って開発されたアプリケーションを 配布するセットアップには CommLib.DLL と CommShm.DLL を含めることで アプリケーションのモジュール依存を解決することが出来ます。配置するディレ クトリですが CommLib.DLL に関してはアプリケーションの実行ファイルと同じ ディレクトリで問題ありませんが、CommShm.DLL はシステムディレクトリ等の パスで指定されるディレクトリに配置してください。

#### Appendix-C 付録

#### シリアル通信

パーソナルコンピュータは、外部と通信するために、通常2種類の 1/〇 ポートを 備えています。一つは、モデムを使った通信に利用するシリアルポートで、もう 一つは、プリンタとの接続に使うパラレルレポートです。

シリアルポートは、1本の線を使って1ビットずつ送受信するので、ビットデバイ スと呼ばれます。ビットデバイスは、同じ情報を送るのにバイトデバイスの8倍 の時間が必要ですが、2~3ほんの先からなる安価なケーブルを使える利点 があります。実際、双方向通信に必要なのは、送信用、受信用、接地用の3本 だけです。

#### 双方向通信

双方向通信には、半二重方式と全二重方式があります。半二重方式は、デー タを双方向に送りますが、送信中には受信が、また受信中には送信ができま せん。半二重方式は、モデム間の通信方式としてよく使われます。全二重方式 は、送信しながら同時に受信もできる方式です。コンピュータのシリアルポート は全二重方式を採用しており、送信と受信には別の線を使います。1つの回線 で全二重通信をサポートしているモデムもあります。

双方向通信のほかに、データを一方方向にしか送信できない単方向通信があ ります。これは最も単純な通信方式で、端末は受信専用、ホストは送信専用と して働きます。パラレルプリンタポートでは、コンピュータからプリンタに一方的 にデータを送るだけなので、この方式を採用しています。

#### スタートビットとストップビット

非同期通信でデータを送る時は、データビットの前後にスタートビットとストップ ビットを送信します。データビット長は5、6、7または8ビットに設定します。送 信側と受信側は、スタートビットとストップビットのタイミングと同様に、このデー タビット長も合わせる必要があります。

データビット長を7ビットにすると、127以上のASCIコードは送ることができません。5ビットでは、最高でも31までのASCIコードに制限されます。データビットに続いて送信するストップビットの値は1(マーク状態)で、直前のビットの値

が1でも、この値は正しく検出されます。なお、ストップビット長は1、1.5、2ビットのいずれかに設定します。

#### パリティビット

パリティビットは、転送中に生じた誤りを検出するためのもので、データビットと ストップビットの間に挿入します。

このパリティビットは、データビット中のマーク状態(値が1)の数が偶数か奇数 かを1ビットで表します。パリティには、マーク状態が偶数個の時にパリティビッ トの値を0にする偶数パリティと、奇数個のときに値を0にする奇数パリティが あります。例えば、偶数パリティを選択すると、データ0110011のパリティビット は0になり、データ11010110のパリティビットは1になります。

パリティビットを使った誤り検出は、完全なものではありません。1ビットの誤り は検出できますが、ビット誤りが遇数個(例えば、値1のビット2個を値0として 誤って受信した時)あれば、検出できません。また、パリティビットは、誤りを検 出するだけで訂正することはできません。

#### フロー制御

シリアルデータの場合、データは連続して送信側から受信側へ送られます。受信したデータは、直ちに読み取らなければなりません。読み取る前に次のデータが到着すると、直前のデータが失われてしまうからです。そこで、受信したデ ータを読み取るまでの間、受信バッファにデータを保存します。これにより、デ ータを受信してから読み取るまで時間に余裕ができるので、データ受信中に別 の処理を実行できるようになります。

受信バッファをメモリに割り当てたり、受信バッファにデータを読み込んだりす るのは、通信ソフトです。バッファにデータを書き込む速さよりも通信ソフトがデ ータを読む速さの方が遅いと、バッファはすぐに一杯になり、その後に受信す るデータはすべて失われます。そこで、受信バッファが一杯になった時は、シグ ナルを送って送信を停止し、受信バッファが空いてから再びシグナルを送って 送信を再開します。このシグナルのやり取りをハンドシェークと呼び、ハンドシ ェークを使ってデータの流れを調整することをフロー制御といいます。

RS-232Cインタフェース

RS-232C の"RS"は標準仕様(Recommend Standard)を意味します。また、"232"は標準仕様の認識番号で、"C"はその標準仕様の最新版であることを表しています。大部分のコンピュータのシリアルポートは RS-232C に準拠しています。RS-232C は 25 ピンの"D"コネクタ(そのうち22ピンを使用)を使うことになっています。しかし、ほとんどのピンはパーソナルコンピュータ間の通信に必要ないので、最近では 9 ピンのコネクタがよく使われます。

#### VBMan components for RS-232C 6 00 調査依頼

以下の調査依頼フォームをコピーし、必要事項を記入してユーザー・サポートまでフ ァックスまたは、同様の項目を記入してインターネットでメールしてください。折り返し 担当者が技術サポートの連絡を差し上げます。申し訳ありませんが**電話によるサポ** ートは受け付けておりません。ご了承ください。

| 日付                                 |  |  |  |  |
|------------------------------------|--|--|--|--|
| 会社名                                |  |  |  |  |
| 登録ユーザー名                            |  |  |  |  |
| 製品シリアル番号                           |  |  |  |  |
| 電話番号                               |  |  |  |  |
| ファックス番号                            |  |  |  |  |
| メール・アドレス                           |  |  |  |  |
| 使用パソコン機種                           |  |  |  |  |
| 接続デバイス                             |  |  |  |  |
| OSとバージョン                           |  |  |  |  |
| 言語とバージョン                           |  |  |  |  |
| お問合わせ内容、問題記述など、具体的に再現可能な様にご記入ください。 |  |  |  |  |
|                                    |  |  |  |  |
| 添付資料                               |  |  |  |  |

VBMan components for RS-232C version 6.00

マニュアル第2版 2006年1月11日 第1刷発行

版権・著作 株式会社テクナレッジ

Printed In Japan